- Ι. Η διαδικασία αίτησης για ενήλικες με επταετή συνεχή διαμονή στη χώρα
  - **1. Ενήλικες με επταετή συνεχή διαμονή στη χώρα** για να ολοκληρωθεί η διαδικασία για την κατηγορία αυτή ζητούνται:

α) Να συμπληρώσετε τον κωδικό παραβόλου αξίας €300 το οποίο θα πρέπει να έχετε πληρώσει ήδη στην τράπεζα είτε ηλεκτρονικά μέσω e-banking είτε σε κάποιο υποκατάστημα

β) Να μεταφορτώσετε σκαναρισμένο το διαβατήριο σας σε μορφή pdf αρχείου

γ) Να μεταφορτώσετε ένα (1) αρχείο σε μορφή pdf, με όλα τα έγγραφα που έχετε μαζέψει και πιστοποιούν επταετή συνεχή διαμονή στη χώρα, όπως **για παράδειγμα:** 

- αποδεικτικά έγγραφα φοίτησης σε δημόσια σχολεία στην Ελλάδα
- αιτήματα για χορήγηση αδειών προσωρινής ή οριστικής διαμονής ή καθεστώτος διεθνούς προστασίας
- αντίγραφα απορριπτικών αποφάσεων επί αιτημάτων χορήγησης ή ανανέωσης αδειών διαμονής
- προηγούμενες άδειες προσωρινής διαμονής ανεξαρτήτως της αρχής έκδοσής τους
- αντίγραφα φορολογικών δηλώσεων προηγουμένων ετών
- αντίγραφο απόδοσης ΑΦΜ
- αποδεικτικά ασφάλισης σε ελληνικό οργανισμό κύριας ασφάλισης
- βιβλιάρια υγείας
- λογαριασμοί ΔΕΗ, ΟΤΕ, ΕΥΔΑΠ, και κινητής τηλεφωνίας στο όνομά σας
- λογαριασμοί πιστωτικών ιδρυμάτων (τράπεζες)
- αποδείξεις μεταφοράς εμβασμάτων (χρημάτων) στις χώρες προέλευσης, μέσω τραπεζών, εταιρειών διαμεσολάβησης στη μεταφορά κεφαλαίων, συναλλάγματος και παρόχων υπηρεσιών πληρωμών, η εποπτεία των οποίων ασκείται από την Τράπεζα της Ελλάδας
- βεβαιώσεις παρακολούθησης μαθημάτων ελληνικής γλώσσας
- δικαστικές αποφάσεις
- αποφάσεις διοικητικής απέλασης οι οποίες δεν έχουν εκτελεστεί
- αντίγραφα παλαιότερων διαβατηρίων (όλες οι σελίδες)
- δηλώσεις ληξιαρχικών γεγονότων (όπως ληξιαρχική πράξη γέννησης, ληξιαρχική πράξη γάμου)
- αποδείξεις νοσηλείας σε δημόσια νοσηλευτικά ιδρύματα
- συμβολαιογραφικά έγγραφα που συντάχθηκαν παρουσία σας
- απόσπασμα βιβλίου αδικημάτων και συμβάντων τηρούμενο από Αστυνομικό τμήμα
- υπηρεσιακά σημειώματα με τα οποία διατάσσεται αναχώρηση από τη χώρα

# <u>Βήμα 1∘</u>

Μπαίνετε στο <u>λινκ</u> και στο τέλος της σελίδας υπάρχει η κατηγορία <u>Χορήγηση άδειας διαμονής για</u> <u>Εξαιρετικούς Λόγους.</u> Όταν πατήσετε πάνω σε αυτό εμφανίζεται η παρακάτω εικόνα:

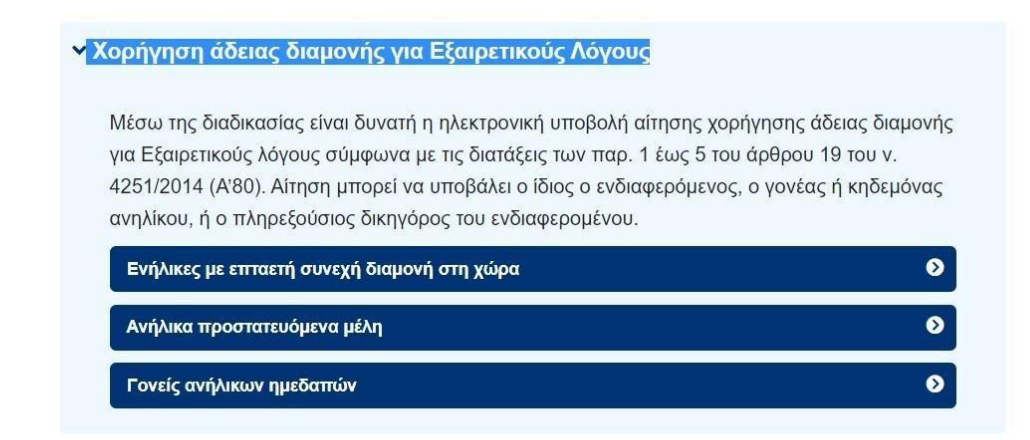

Εμφανίζονται σε μπλε πλαίσια οι τρεις κατηγορίες ατόμων οι οποίοι μπορούν να υποβάλλουν αίτηση. Πηγαίνετε στην κατηγορία **Ενήλικες με επταετή συνεχή διαμονή στη χώρα** για να υποβάλετε την αίτηση και πατάτε <u>Υποβολή Αίτησης.</u>

<u>Βήμα 2∘</u>

Μόλις πατήσετε υποβολή αίτησης εμφανίζεται μια σελίδα στην οποία σας ζητείτε να γράψετε το κινητό σας τηλέφωνο στο οποία θα σας έρθει ένα μήνυμα με έναν εξαψήφιο κωδικό ο οποίος διαρκεί για 3 λεπτά και τον κωδικό αυτόν μπορείτε να τον χρησιμοποιείτε μόνο μια φορά.

|                                                                                                    | 😋 Ανανέωση σύνδεσης |
|----------------------------------------------------------------------------------------------------|---------------------|
| Επαλήθευση κινητού                                                                                                    |                     |
| Πριν προχωρήσετε, παρακαλώ συμπληρώστε τον αριθμό του κινητού σας<br>τηλεφώνου. Στο τηλέφωνο αυτό θα λάβετε με sms ένα εξαψήφιο κωδικό μιας<br>χρήσης, τον οποίο θα πρέπει να εισάγετε επόμενο βήμα, για να προχωρήσετε<br>στην υποβολή του αιτήματός σας.<br>Στο τηλέφωνο αυτό μπορεί να σας καλέσουμε για θέματα που αφορούν την<br>παρούσα αίτηση. |                     |
| Κινητό τηλέφωνο                                                                                                    |                     |
| Επόμενο                                                                                                    |                     |
| Ακύρωση                                                                                                    |                     |
|                                                                                                    |                     |
|                                                                                                    |                     |
| Οροι χρήσης Επικοινωνία&Υποστήριξη                                                                                                    |                     |
| © Copyright 2021 - Υλοποίηση από το Υπουργείο Μετανάστευσης και Ασύλου                                                                                                    | Κυβέρνηση           |

Αμέσως μετά θα σας εμφανιστεί μια σελίδα όπου θα σας ζητηθεί να γράψετε τον κωδικό που σας έχουν στείλει στο κινητό. Το γράφετε και πατάτε **Επόμενο** 

| govgr                                       | <b>ΕΛΛΗΝΙΚΗ ΔΗΜΟΚΡΑΤΙΑ</b><br>Υπουργείο Μετανάστευσης & Ασύλου        | м                      | <mark>ετανάστευση: Ηλεκτρονικές Υπηρεσίες</mark><br><del>જ</del> Αρχική σελίδα GREEK |
|---------------------------------------------|-----------------------------------------------------------------------|------------------------|--------------------------------------------------------------------------------------|
|                                             |                                                                       |                        | 2 Ανανέωση σύνδεσης                                                                  |
|                                             | Εισαγωγ                                                               | ή κωδικού μιας χρήσης  |                                                                                      |
|                                             | Έχει αποσταλεί κωδικός μιας χρ                                        | ρήσης στο τηλέφωνο 698 |                                                                                      |
|                                             | Κωδικός μιας χρήσης                                                   | 0                      |                                                                                      |
|                                             |                                                                       | Επόμενο                |                                                                                      |
|                                             |                                                                       | Προηγούμενο            |                                                                                      |
|                                             |                                                                       | Ακύρωση                |                                                                                      |
|                                             |                                                                       |                        |                                                                                      |
|                                             |                                                                       |                        |                                                                                      |
| Όροι χρήσης Επικοιν<br>© Copyright 2021 - Υ | ωνία&Υποστήριξη<br>λοποίηση από το Υπουργείο Μετανάστευσης και Ασύλου |                        | ΕΛΛΗΝΙΚΗ ΔΗΜΟΚΡΑΤΙΑ<br>Κυβερνηση                                                     |
|                                             |                                                                       |                        |                                                                                      |

# <u>Βήμα 3∘</u>

Στο βήμα αυτό πρέπει να δηλώσετε εάν υποβάλετε την αίτηση εσείς ο ίδιος ή όχι. Οπότε στο πεδίο "**Υποβολή από**" επιλέγετε "**Ο ΙΔΙΟΣ**" και στη συνέχεια ΔΕΝ χρειάζεται να συμπληρώσετε τα επόμενα πεδία ταυτοποίησης γιατί αφορούν μόνο σε εξουσιοδοτημένους εκπροσώπους ή δικηγόρους.

| Η διαδικασία επαλήθευσης του<br>συνεχίσετε με τη συμπλήρωση                       | κινητού σας ολοκληρώθηκε. Μπορείτε να<br>της αίτησης.                                      |          |
|-----------------------------------------------------------------------------------|--------------------------------------------------------------------------------------------|----------|
| Αν είστε εξουσιοδοτημένος δικη<br>θα πρέπει να συμπληρώσετε ό<br>του εντολέα σας. | ιγόρος ή άλλο νόμιμα εξουσιοδοτημένο πρόσω<br>λα τα πεδία και να μεταφορτώσετε εξουσιοδότη | πο<br>ση |
| Υποβολή από                                                                       |                                                                                            | 0        |
| Επώνυμο                                                                           |                                                                                            | 0        |
| Όνομα                                                                             |                                                                                            | 0        |
| Είδος εγγράφου ταυτότητας                                                         |                                                                                            | 0        |
| Αριθμός εγγράφου ταυτότητας                                                       |                                                                                            | 0        |
| Εξουσιοδότηση                                                                     | 🖪 Επιλέξτε αρχείο                                                                          | 0        |
|                                                                                   | Επόμενο                                                                                    |          |
|                                                                                   | Ακύρωση                                                                                    |          |

## ... και πατάτε <u>Επόμενο</u>

<u>Βήμα 4∘</u>

Το επόμενο βήμα είναι να συμπληρώστε τον αριθμό του πληρωμένου παραβόλου το οποίο μπορείτε να αποκτήσετε. Το παράβολο αυτό κοστίζει 300 ευρώ, έχει κωδικό 2108 και μπορεί να εκδοθεί είτε ηλεκτρονικά στη <u>σελίδα αυτή</u> είτε μέσω ΚΕΠ. Το παράβολο αυτό στη συνέχεια θα πρέπει να το πληρώσετε σε κάποια τράπεζα είτε ηλεκτρονικά μέσω e-banking είτε σε κάποιο υποκατάστημα. Τον κωδικό του παραβόλου θα τον βρείτε πάνω αριστερά στη σελίδα έκδοσης του παραβόλου. Αφού συμπληρώσετε προσεκτικά τον αριθμό πατάτε <u>Επόμενο</u>

| 🕕 govgr | <b>ΕΛΛΗΝΙΚΗ ΔΗΜΟΚΡΑΤΙΑ</b><br>Υπουργείο Μετανάστευσης & Ασύλου                              | IMMIGRATION: e-Services<br>Af Home page ENGLISH |
|---------|---------------------------------------------------------------------------------------------|-------------------------------------------------|
|         |                                                                                             | $oldsymbol{\mathcal{C}}$ Renew session          |
|         | Submit Application for Exceptio<br>Adults with seven years of continuous resid              | nal Reasons<br>lence in the country             |
|         | 1. Identification     2. Fee     3. Application     4. Attac       6. Successful submission | chments 5. Confirmation                         |
|         | Please fill in the code of the $\in$ 300 administrative fee ( have paid.                    | 20 digits) which you must                       |
|         | Amount 300                                                                                  | 0                                               |
|         | Payment code                                                                                | 0                                               |
|         | Next                                                                                        |                                                 |
|         | Cancel                                                                                      |                                                 |

#### <u>Βήμα 5∘</u>

Στην επόμενη σελίδα συμπληρώσετε την αίτηση με τα προσωπικά σας στοιχεία

ΠΡΟΣΟΧΗ: Στο πεδίο "**Στερούμενος διαβατηρίου**" επιλέγετε ΟΧΙ εάν έχετε διαβατήριο, ΝΑΙ εάν δεν έχετε.

| Συμπληρώστε τα στοιχεία του τ<br>στοιχεία με <b>κεφαλαίους λατινι</b><br>κατοικίας σας με <b>κεφαλαίους ε</b> | ταξιδιωτικού σας εγγράφου και τα δημογραφικά<br>κούς χαρακτήρες, και τα στοιχεία της διεύθυνα<br>ελληνικούς χαρακτήρες. | σας<br>ης |
|----------------------------------------------------------------------------------------------------|----------------------------------------------------------------------------------------------------|-----------|
| Δη                                                                                                    | μογραφικά στοιχεία                                                                                                    |           |
| Όνομα                                                                                                    |                                                                                                    | 0         |
| Επώνυμο                                                                                                    |                                                                                                    | 0         |
| Όνομα πατέρα                                                                                                  |                                                                                                    | 0         |
| Επώνυμο πατέρα                                                                                                |                                                                                                    | 0         |
| Όνομα μητέρας                                                                                                 |                                                                                                    | 0         |
| Επώνυμο μητέρας                                                                                               |                                                                                                    | 0         |
| Ημερομηνία γέννησης                                                                                           |                                                                                                    | 0         |
| Φύλο                                                                                                    | 🔻                                                                                                    | 0         |

| Επώ                                | ώνυμο                                                                                                    |                                                                                                    | 0                          |
|------------------------------------|----------------------------------------------------------------------------------------------------|----------------------------------------------------------------------------------------------------|----------------------------|
| 000                                | ομα πατέρα                                                                                                    |                                                                                                    | 0                          |
| Επώ                                | ώνυμο πατέρα                                                                                                    |                                                                                                    | 0                          |
| ovo                                | ομα μητέρας                                                                                                    |                                                                                                    | 0                          |
| Επώ                                | ώνυμο μητέρας                                                                                                    |                                                                                                    | 0                          |
| Ημερ                               | ερομηνία γέννησης                                                                                                    |                                                                                                    | 0                          |
| Φύλ                                | λο                                                                                                    |                                                                                                    | 0                          |
| Ιθαγι                              | γένεια                                                                                                    |                                                                                                    | 0                          |
| Χώρ                                | ρα γέννησης                                                                                                    |                                                                                                    | θ                          |
| Оіко                               | ογενειακή κατάσταση                                                                                                    |                                                                                                    | 0                          |
|                                    | Ταξι                                                                                                    | διωτικό έγγραφο                                                                                                    |                            |
|                                    | Ταξι                                                                                                    | διωτικό έγγραφο                                                                                                    |                            |
| Στεο                               |                                                                                                    |                                                                                                    | •                          |
|                                    | ρούμενος διαβατηρίου                                                                                                    | ···· •                                                                                                    |                            |
| Χώρ                                | ρούμενος διαβατηρίου<br>ρα έκδοσης                                                                                          |                                                                                                    | 0                          |
| Χώρ                                | ρούμενος διαβατηρίου<br>ρα έκδοσης<br>θμός ταξιδιωτικού εγγράφου                                                            | ···· •                                                                                                    | 0                          |
| Χώρ<br>Αριθ<br>Ημερ                | ρούμενος διαβατηρίου<br>ρα έκδοσης<br>θμός ταξιδιωτικού εγγράφου<br>ερομηνία έκδοσης                                        | ··· · · · · · · · · · · · · · · · · ·                                                                                                     | 0                          |
| Χώρ<br>Αριθ<br>Ημε                 | ρούμενος διαβατηρίου<br>ρα έκδοσης<br>θμός ταξιδιωτικού εγγράφου<br>ερομηνία έκδοσης                                        | ••• • •                                                                                                    | 0<br>0<br>0                |
| Χώρ<br>Αριθ<br>Ημερ                | ρούμενος διαβατηρίου<br>ρα έκδοσης<br>θμός ταξιδιωτικού εγγράφου<br>ερομηνία έκδοσης<br>ερομηνία λήξης<br>Στα               | ···· · · · · · · · · · · · · · · · · ·                                                                                                     | 0<br>0<br>0                |
| Χώρ<br>Αριθ<br>Ημερ<br>Ημερ        | ρούμενος διαβατηρίου<br>ρα έκδοσης<br>θμός ταξιδιωτικού εγγράφου<br>ερομηνία έκδοσης<br>ερομηνία λήξης<br>Στα               |                                                                                                    | 0<br>0<br>0<br>0           |
| Χώρ<br>Αριθ<br>Ημερ<br>Δήμι<br>Οδό | ρούμενος διαβατηρίου<br>ρα έκδοσης<br>θμός ταξιδιωτικού εγγράφου<br>ερομηνία έκδοσης<br>ερομηνία λήξης<br>Στα<br>ός         |                                                                                                    | 6<br>6<br>9<br>6<br>9      |
| Χώρ<br>Αριθ<br>Ημερ<br>Δήμι<br>Οδό | ρούμενος διαβατηρίου<br>ρα έκδοσης<br>θμός ταξιδιωτικού εγγράφου<br>ερομηνία έκδοσης<br>ερομηνία λήξης<br>Στα<br>ός<br>θμός | <br><br> | 0<br>0<br>0<br>0<br>0<br>0 |

Αφού έχετε συμπληρώσει όλα τα στοιχεία που σας ζητούνται πατάτε Επόμενο

# <u>Βήμα 6∘</u>

Στο επόμενο βήμα σας ζητάει να ανεβάσετε τα αρχεία που γράφουμε στην αρχή τα οποία πρέπει να έχετε σκανάρει και να τα Ι. Η διαδικασία αίτησης για **ενήλικες με επταετή συνεχή** διαμονή στη χώρα

 Ενήλικες με επταετή συνεχή διαμονή στη χώρα για να ολοκληρωθεί η διαδικασία για την κατηγορία αυτή ζητούνται:
α) Να συμπληρώσετε τον κωδικό παραβόλου αξίας €300 το οποίο θα πρέπει να έχετε πληρώσει ήδη στην τράπεζα είτε ηλεκτρονικά μέσω e-banking είτε σε κάποιο υποκατάστημα

β) Να μεταφορτώσετε σκαναρισμένο το διαβατήριο σας σε μορφή pdf αρχείου

γ) Να μεταφορτώσετε ένα (1) αρχείο σε μορφή pdf, με όλα τα έγγραφα που έχετε μαζέψει και πιστοποιούν επταετή συνεχή διαμονή στη χώρα, όπως **για παράδειγμα:** 

- αποδεικτικά έγγραφα φοίτησης σε δημόσια σχολεία στην Ελλάδα
- αιτήματα για χορήγηση αδειών προσωρινής ή οριστικής διαμονής ή καθεστώτος διεθνούς προστασίας
- αντίγραφα απορριπτικών αποφάσεων επί αιτημάτων χορήγησης ή ανανέωσης αδειών διαμονής
- προηγούμενες άδειες προσωρινής διαμονής ανεξαρτήτως της αρχής έκδοσής τους
- αντίγραφα φορολογικών δηλώσεων προηγουμένων ετών
- αντίγραφο απόδοσης ΑΦΜ
- αποδεικτικά ασφάλισης σε ελληνικό οργανισμό κύριας ασφάλισης
- βιβλιάρια υγείας
- λογαριασμοί ΔΕΗ, ΟΤΕ, ΕΥΔΑΠ, και κινητής τηλεφωνίας στο όνομά σας
- λογαριασμοί πιστωτικών ιδρυμάτων (τράπεζες)
- αποδείξεις μεταφοράς εμβασμάτων (χρημάτων) στις χώρες προέλευσης, μέσω τραπεζών, εταιρειών διαμεσολάβησης στη μεταφορά κεφαλαίων, συναλλάγματος και παρόχων υπηρεσιών πληρωμών, η εποπτεία των οποίων ασκείται από την Τράπεζα της Ελλάδας
- βεβαιώσεις παρακολούθησης μαθημάτων ελληνικής γλώσσας
- δικαστικές αποφάσεις
- αποφάσεις διοικητικής απέλασης οι οποίες δεν έχουν εκτελεστεί
- αντίγραφα παλαιότερων διαβατηρίων (όλες οι σελίδες)
- δηλώσεις ληξιαρχικών γεγονότων (όπως ληξιαρχική πράξη γέννησης, ληξιαρχική πράξη γάμου)
- αποδείξεις νοσηλείας σε δημόσια νοσηλευτικά ιδρύματα
- συμβολαιογραφικά έγγραφα που συντάχθηκαν παρουσία σας
- απόσπασμα βιβλίου αδικημάτων και συμβάντων τηρούμενο από Αστυνομικό τμήμα
- υπηρεσιακά σημειώματα με τα οποία διατάσσεται αναχώρηση από τη χώρα

# <u>Βήμα 1∘</u>

Μπαίνετε στο <u>λινκ</u> και στο τέλος της σελίδας υπάρχει η κατηγορία <u>Χορήγηση άδειας διαμονής για</u> <u>Εξαιρετικούς Λόγους.</u> Όταν πατήσετε πάνω σε αυτό εμφανίζεται η παρακάτω εικόνα:

| Ανήλικα προστατευόμενα μέλη                                                                                                    | ٥                                                         |
|----------------------------------------------------------------------------------------------------|-----------------------------------------------------------|
| Ενήλικες με επταετή συνεχή διαμονή στη χώρα                                                                                                    | 0                                                         |
| Μέσω της διαδικασίας είναι δυνατή η ηλεκτρονική υποβολή αίτησης χορήγης<br>για Εξαιρετικούς λόγους σύμφωνα με τις διατάξεις των παρ. 1 έως 5 του άρθ<br>4251/2014 (Α'80). Αίτηση μπορεί να υποβάλει ο ίδιος ο ενδιαφερόμενος, ο γα<br>ανηλίκου, ή ο πληρεξούσιος δικηγόρος του ενδιαφερομένου. | σης άδειας διαμονή<br>Ιρου 19 του ν.<br>ονέας ή κηδεμόνας |

Εμφανίζονται σε μπλε πλαίσια οι τρεις κατηγορίες ατόμων οι οποίοι μπορούν να υποβάλλουν αίτηση. Πηγαίνετε στην κατηγορία **Ενήλικες με επταετή συνεχή διαμονή στη χώρα** για να υποβάλετε την αίτηση και πατάτε <u>Υποβολή Αίτησης.</u> <u>Βήμα 2∘</u>

Μόλις πατήσετε υποβολή αίτησης εμφανίζεται μια σελίδα στην οποία σας ζητείτε να γράψετε το κινητό σας τηλέφωνο στο οποία θα σας έρθει ένα μήνυμα με έναν εξαψήφιο κωδικό ο οποίος διαρκεί για 3 λεπτά και τον κωδικό αυτόν μπορείτε να τον χρησιμοποιείτε μόνο μια φορά.

|                                                                                     |                                                                                                    |                                                                                                    |   | 📿 Ανανέωση σύνδεσης |
|-------------------------------------------------------------------------------------|----------------------------------------------------------------------------------------------------|----------------------------------------------------------------------------------------------------|---|---------------------|
|                                                                                     |                                                                                                    | Επαλήθευση κινητού                                                                                                    |   |                     |
|                                                                                     | Πριν προχωρήσετε, παρ<br>τηλεφώνου. Στο τηλέφων<br>χρήσης, τον οποίο θα πρ<br>στην υποβολή του αιτήμα<br>Στο τηλέφωνο αυτό μπορ<br>παρούσα αίτηση. | ακαλώ συμπληρώστε τον αριθμό του κινητού σας<br>νο αυτό θα λάβετε με sms ένα εξαψήφιο κωδικό μιας<br>έπει να εισάγετε επόμενο βήμα, για να προχωρήσετε<br>ατός σας:<br>δεί να σας καλέσουμε για θέματα που αφορούν την |   |                     |
|                                                                                     | Κινητό τηλέφωνο                                                                                                    |                                                                                                    | 0 |                     |
|                                                                                     |                                                                                                    | Επόμενο                                                                                                    |   |                     |
|                                                                                     |                                                                                                    | Ακύρωση                                                                                                    |   |                     |
|                                                                                     |                                                                                                    |                                                                                                    |   |                     |
|                                                                                     |                                                                                                    |                                                                                                    |   |                     |
|                                                                                     |                                                                                                    |                                                                                                    |   |                     |
| Οροι χρήσης Επικοινωνία&Υποστήριξη<br>© Copyright 2021 - Υλοποίηση από το Υπουργεία | ν Μετανάστευσης και Ασύλου                                                                                                    |                                                                                                    |   |                     |

Αμέσως μετά θα σας εμφανιστεί μια σελίδα όπου θα σας ζητηθεί να γράψετε τον κωδικό που σας έχουν στείλει στο κινητό. Το γράφετε και πατάτε **Επόμενο** 

| ) govgr              | <b>ΕΛΛΗΝΙΚΗ ΔΗΜΟΚΡΑΤΙΑ</b><br>Υπουργείο Μετανάστευσης & Ασύλου | Μετανάστευση: Ηλεκτρονικές Υπηρεσίες<br>&Αρχική σελιδα GREEK |
|----------------------|----------------------------------------------------------------|--------------------------------------------------------------|
|                      |                                                                | 😋 Ανανέωση σύνδεσης                                          |
|                      | Εισαγωγή κωδικού μιας χρήσης                                   |                                                              |
|                      | Έχει αποσταλεί κωδικός μιας χρήσης στο τηλέφωνο 698            |                                                              |
|                      | Κωδικός μιας χρήσης                                            | 0                                                            |
|                      | Επόμενο                                                        |                                                              |
|                      | Προηγούμενο                                                    |                                                              |
|                      | Ακύρωση                                                        |                                                              |
|                      |                                                                |                                                              |
|                      |                                                                |                                                              |
|                      |                                                                |                                                              |
| Όροι χρήσης Επικοιν  | νωνία&Υποστήριξη                                               | <b>Π</b> ΕΛΛΗΝΙΚΗ ΔΗΜΟΚΡΑΤΙΑ                                 |
| © Copyright 2021 - Y | /λοποίηση από το Υπουργείο Μετανάστευσης και Ασύλου            | Κυβέρνηση                                                    |

#### <u>Βήμα 3∘</u>

Στο βήμα αυτό πρέπει να δηλώσετε εάν υποβάλετε την αίτηση εσείς ο ίδιος ή όχι. Οπότε στο πεδίο "**Υποβολή από**" επιλέγετε "Ο ΙΔΙΟΣ" και στη συνέχεια ΔΕΝ χρειάζεται να συμπληρώσετε τα επόμενα πεδία ταυτοποίησης γιατί αφορούν μόνο σε εξουσιοδοτημένους εκπροσώπους ή δικηγόρους.

| Η διαδικασία επαλήθευσης του ι<br>συνεχίσετε με τη συμπλήρωση τ                    | κινητού σας ολοκληρώθηκε. Μπορείτε να<br>ιης αίτησης.                                      |          |
|------------------------------------------------------------------------------------|--------------------------------------------------------------------------------------------|----------|
| Αν είστε εξουσιοδοτημένος δικη<br>θα πρέπει να συμπληρώσετε όλ<br>του εντολέα σας. | γόρος ή άλλο νόμιμα εξουσιοδοτημένο πρόσωτ<br>α τα πεδία και να μεταφορτώσετε εξουσιοδότης | το<br>Jη |
| Υποβολή από                                                                        |                                                                                            | 0        |
| Επώνυμο                                                                            |                                                                                            | 0        |
| Όνομα                                                                              |                                                                                            | 0        |
| Είδος εγγράφου ταυτότητας                                                          | *                                                                                          | 0        |
| Αριθμός εγγράφου ταυτότητας                                                        |                                                                                            | 0        |
| Εξουσιοδότηση                                                                      | 🖪 Επιλέξτε αρχείο                                                                          | 0        |
|                                                                                    | Επόμενο                                                                                    |          |
|                                                                                    | Ακύρωση                                                                                    |          |

#### ... και πατάτε <u>Επόμενο</u>

#### <u>Βήμα 4∘</u>

Το επόμενο βήμα είναι να συμπληρώστε τον αριθμό του πληρωμένου παραβόλου το οποίο μπορείτε να αποκτήσετε. Το παράβολο αυτό κοστίζει 300 ευρώ, έχει κωδικό 2108 και μπορεί να εκδοθεί είτε ηλεκτρονικά στη <u>σελίδα αυτή</u> είτε μέσω ΚΕΠ. Το παράβολο αυτό στη συνέχεια θα πρέπει να το πληρώσετε σε κάποια τράπεζα είτε ηλεκτρονικά μέσω e-banking είτε σε κάποιο υποκατάστημα. Τον κωδικό του παραβόλου θα τον βρείτε πάνω αριστερά στη σελίδα έκδοσης του παραβόλου. Αφού συμπληρώσετε προσεκτικά τον αριθμό πατάτε <u>Επόμενο</u>

| ) govgr | <b>ΕΛΛΗΝΙΚΗ ΔΗΜΟΚΡΑΤΙΑ</b><br>Υπουργείο Μετανάστευσης & Ασύλου |                                                  | IMMIGRATION: e-Services<br>#Home page ENGLISH |
|---------|----------------------------------------------------------------|--------------------------------------------------|-----------------------------------------------|
|         |                                                                |                                                  | ${oldsymbol{\mathcal{C}}}$ Renew session      |
|         | Submit Applicat                                                | tion for Exceptional Reasons                     |                                               |
|         | Adults with seven years                                        | of continuous residence in the country           |                                               |
|         | 1. Identification 2. Fee 3.                                    | Application 4. Attachments 5. Confirmation       |                                               |
|         | 6. S                                                           | uccessful submission                             |                                               |
|         | Please fill in the code of the € 30 have paid.                 | 00 administrative fee (20 digits) which you must |                                               |
|         | Amount                                                         | 300 0                                            |                                               |
|         | Payment code                                                   | •                                                |                                               |
|         |                                                                | Next                                             |                                               |
|         |                                                                | Cancel                                           | ]                                             |
|         |                                                                |                                                  |                                               |

#### <u>Βήμα 5∘</u>

Στην επόμενη σελίδα συμπληρώσετε την αίτηση με τα προσωπικά σας στοιχεία

ΠΡΟΣΟΧΗ: Στο πεδίο "**Στερούμενος διαβατηρίου**" επιλέγετε ΟΧΙ εάν έχετε διαβατήριο, ΝΑΙ εάν δεν έχετε.

Συμπληρώστε τα στοιχεία του ταξιδιωτικού σας εγγράφου και τα δημογραφικά σας στοιχεία με **κεφαλαίους λατινικούς χαρακτήρες**, και τα στοιχεία της διεύθυνσης κατοικίας σας με **κεφαλαίους ελληνικούς χαρακτήρες**.

| Δημ                           | ογραφικά στοιχεία |   |
|-------------------------------|-------------------|---|
| Όνομα                         |                   | 0 |
| Επώνυμο                       |                   | 0 |
| Όνομα πατέρα                  |                   | 0 |
| Επώνυμο πατέρα                |                   | 0 |
| Όνομα μητέρας                 |                   | 0 |
| Επώνυμο μητέρας               |                   | 0 |
| Ημερομηνία γέννησης           |                   | 0 |
| Φύλο                          |                   | 6 |
|                               |                   |   |
| Επώνυμο                       |                   | 0 |
| Όνομα πατέρα                  |                   | 0 |
| Επώνυμο πατέρα                |                   | 0 |
| Όνομα μητέρας                 |                   | 0 |
| Επώνυμο μητέρας               |                   | 0 |
| Ημερομηνία γέννησης           |                   | 0 |
| Φύλο                          |                   | 0 |
| Ιθαγένεια                     |                   | 0 |
| Χώρα γέννησης                 |                   | 0 |
| Οικογενειακή κατάσταση        |                   | 0 |
| Ταξ                           | ιδιωτικό έγγραφο  |   |
| Ταξ                           | ιδιωτικό έγγραφο  |   |
| Στερούμενος διαβατηρίου       | ···· •            | 0 |
| Χώρα έκδοσης                  |                   | 0 |
| Αριθμός ταξιδιωτικού εγγράφου |                   | 0 |
| Ημερομηνία έκδοσης            |                   | 0 |
| Ημερομηνία λήξης              |                   | 0 |
| Σι                            | τοιχεία διαμονής  |   |
| Δήμος                         |                   | 0 |
| Οδός                          |                   | 0 |
| Αριθμός                       |                   | 0 |
| Ταχυδρομικός κωδικός          |                   | 0 |

Αφού έχετε συμπληρώσει όλα τα στοιχεία που σας ζητούνται πατάτε Επόμενο

## <u>Βήμα 6∘</u>

Στο επόμενο βήμα σας ζητάει να ανεβάσετε τα αρχεία που γράφουμε στην αρχή τα οποία πρέπει να έχετε σκανάρει και να τα έχετε μετατρέψει σε μορφή pdf.

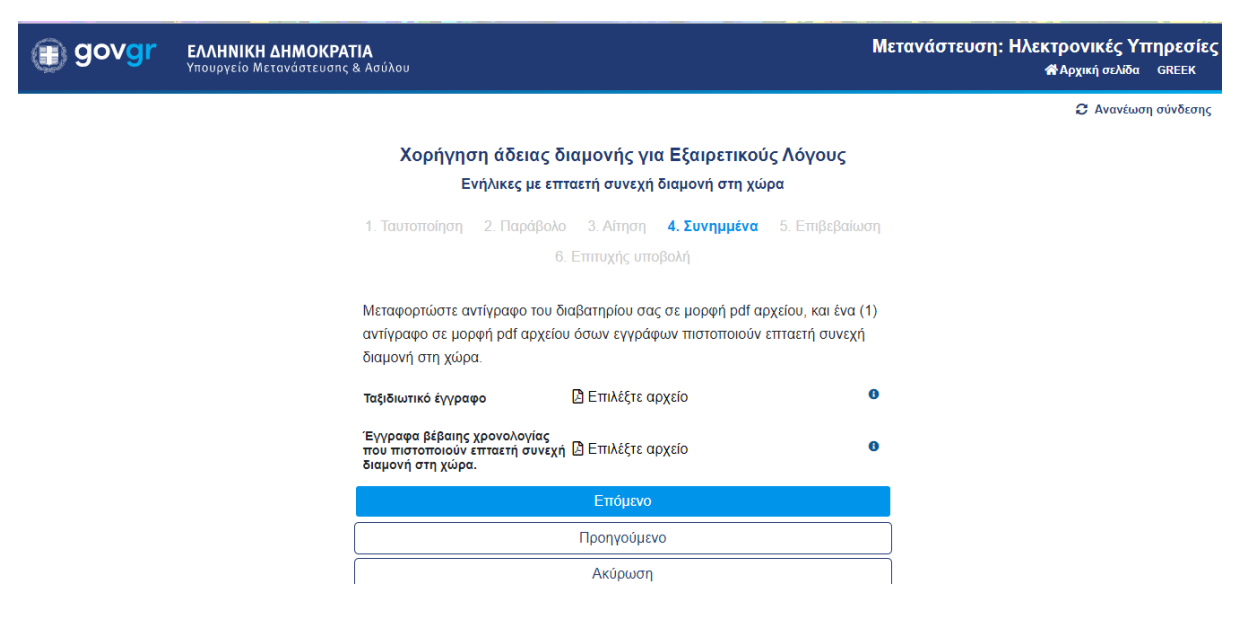

Αφού έχετε ανεβάσει όσα σας ζητούνται πατάτε Επόμενο

## <u>Βήμα 7∘</u>

Η επόμενη σελίδα σας εμφανίζει μια φόρμα με όλα τα στοιχεία τα οποία έχετε συμπληρώσει και πρέπει να κάνετε έναν προσεκτικό έλεγχο και να βεβαιωθείτε ότι όλα τα στοιχεία είναι σωστά. Αφού είστε σίγουροι ότι η αίτηση έχει συμπληρωθεί σωστά πατάτε <u>Υποβολή Αίτησης</u>.

**ΠΡΟΣΟΧΗ:** Μετά την υποβολή θα εμφανιστεί το **Αποδεικτικό Υποβολής Αίτησης** σε μορφή αρχείου pdf το οποία πρέπει να εκτυπώσετε και να το έχετε πάντα μαζί σας.

| AARNIKH AHMOKPATIA<br>AARNIKH AHMOKPATIA<br>/TOVPFEIO METANAZTEVENE KAI AZYAOY                                                                                                    |         |                  |  |
|----------------------------------------------------------------------------------------------------|---------|------------------|--|
| ΑΠΟΛΕΙΚΤΙΚΟ ΥΠΟΒΟΛΗΣ ΑΙΤΗΣΗΣ#<br>Χορήγηση άδειας διαμονής για Εξαιμετικούς Λόγους<br>Ενήλικες με επταετή συνεχή διαμονή στη χώρα<br>Ημερομητά υποβολής: 16/04/2021 12:19<br>ΣΤΟΥΣΗ ΑΤΠΕΙΣ |         |                  |  |
|                                                                                                    |         | Κινητό τηλέφωνο  |  |
|                                                                                                    |         | Αρμόδια υπηρεσία |  |
| Υποβολή από                                                                                                    | Ο ίδιος |                  |  |
| Επώνυμο                                                                                                    | 1       |                  |  |
| ουρομα                                                                                                    |         |                  |  |
| Είδος εγγράφου ταυτότητας                                                                                                    |         |                  |  |
| Αριθμός εγγράφου ταυτότητας                                                                                                    |         |                  |  |
| Είδος τίτλου διαμονής συντηρούντος                                                                                                    |         |                  |  |
| εία Αίτησης ή Τίτλου Διαμονής συντηρούντος                                                                                                    |         |                  |  |
| Ποπό                                                                                                    | 300     |                  |  |
| Κωδικός πληρωμής                                                                                                    |         |                  |  |
| Ονομα                                                                                                    |         |                  |  |
| Επόνυμο                                                                                                    |         |                  |  |
| Ονομα πατέρα                                                                                                    |         |                  |  |
| Επώνυμο πατέρα                                                                                                    |         |                  |  |
| Ονομα μητέρας                                                                                                    |         |                  |  |
| Επώνυμο μητέρας                                                                                                    |         |                  |  |
| Ημερομηνία γέννησης                                                                                                    |         |                  |  |
| Φύλο                                                                                                    |         |                  |  |
| θαγένεια                                                                                                    |         |                  |  |
| Χώρα γέννησης                                                                                                    |         |                  |  |
| Οικογενειακή κατάσταση                                                                                                    |         |                  |  |
| Στερούμενος διαβατηρίου                                                                                                    |         |                  |  |
| ζώρα έκδοσης                                                                                                    |         |                  |  |
| Αριθμός ταξιδιωτικού εγγράφου                                                                                                    |         |                  |  |
| Ημερομηνία έκδοσης                                                                                                    |         |                  |  |
| Ημερομηνία λήξης                                                                                                    |         |                  |  |
| Δήμος                                                                                                    |         |                  |  |
| őó:                                                                                                    |         |                  |  |

**ΠΡΟΣΟΧΗ 1:** Το σύστημα κάποιες φορές μπορεί να "πέσει" λόγω τεχνικών προβλημάτων. Σε περίπτωση που δεν έχετε ολοκληρώσει την αίτηση, δηλαδή δεν σας έχει εμφανιστεί το Αποδεικτικό Υποβολής Αίτησης σε μορφή pdf, τότε ΠΡΕΠΕΙ να επαναλάβετε την αίτηση από την αρχή.

**ΠΡΟΣΟΧΗ 2:** Η διαδικασία της κατάθεσης ΔΕΝ ολοκληρώνεται μόνο με την υποβολή της αίτησης ηλεκτρονικά. Εντός των επόμενων μηνών η αρμόδια υπηρεσία (ΔΑΜ) στην οποία έχει κατατεθεί το αίτημά σας θα επικοινωνήσει μαζί σας, ώστε να κλείσετε ραντεβού για να δώσετε βιομετρικά (αποτυπώματα), τις φωτογραφίες τύπου διαβατηρίου, το παράβολο των 16 ευρώ για το τέλος εκτύπωσης της κάρτας και τυχόν συμπληρωματικά έγγραφα που χρειάζονται στον φάκελο (π.χ. αποδεικτικό ενοικίασης σπιτιού από ΤΑΧΙSNET).

**ΠΡΟΣΟΧΗ 3:** Όταν καταθέσετε όλα τα παραπάνω στην αρμόδια ΔΑΜ τότε θα σας δοθεί η Βεβαίωση Κατάθεσης (γνωστή ως λευκή βεβαίωση εξαιρετικών λόγων), στην οποία πιστοποιείται ότι προστατεύεστε από απέλαση από τη χώρα.

**ΠΡΟΣΟΧΗ 4:** Αφού υποβάλετε την αίτηση, μπορείτε να κάνετε <u>ηλεκτρονική πορεία φακέλου</u> για να βλέπετε σε τι στάδιο βρίσκεται η αίτησή σας μέχρι να εκδοθεί η απόφαση.